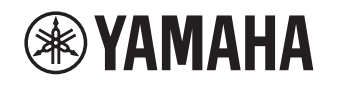

# Supplément pour Napster

# Utilisation du service Napster®

#### Interdiction

 Il est strictement interdit de modifier, copier, désosser ou utiliser cet appareil et/ou son logiciel à toute fin autre que les applications audiovisuelles pour lesquelles il est conçu.

Proposant un méga-catalogue étoffé quotidiennement de nouveaux titres, le service de diffusion en continu et à la demande Napster constitue le service musical idéal pour votre ampli-tuner Yamaha. Ce service fantastique met des millions de titres à votre portée, et propose nouveautés, hits-parades et musique de tous genres.

Découvrez de nouveaux titres et redécouvrez des « classiques » grâce aux listes de lecture, stations radio et d'autres services. Écoutez vos contenus Napster où cela vous chante : sur votre ampli-tuner Yamaha, votre ordinateur ou d'autres dispositifs compatibles avec Napster. Profitez de l'offre spéciale d'essai de Napster proposée par Yamaha et offrez-vous un accès musical illimité !

Pour plus de renseignements, surfez sur le site internet de Napster :

www.napster.com

REMARQUE

- Pour utiliser cette fonction, cette unité doit être enregistrée au moyen de l'application MusicCast CONTROLLER. Voir le mode d'emploi pour en savoir plus.
- Selon le modèle de votre ampli-tuner, il se pourrait que le contenu de l'affichage diffère des saisies d'écran imprimées dans ce manuel.

# Création d'un compte Napster®

Pour utiliser le service Napster sur cette unité, connectez-vous à votre compte à l'aide de l'application MusicCast CONTROLLER installée sur votre dispositif mobile. Suivez les instructions affichées sur l'écran de l'application.

#### Application MusicCast CONTROLLER

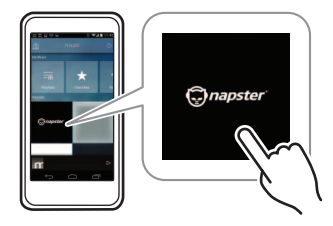

# Lecture de contenus Napster®

Suivez la procédure ci-après pour utiliser le contenu Napster et démarrer la lecture.

### Appuyez à plusieurs reprises sur NET pour sélectionner « Napster » comme source d'entrée.

L'écran de navigation s'affiche sur le téléviseur.

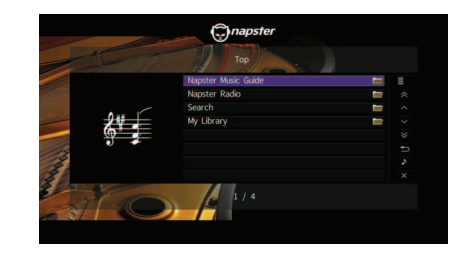

| Napster Music Guide | Choisissez un morceau dans les listes<br>organisées par catégories (artiste,<br>album, etc).        |
|---------------------|----------------------------------------------------------------------------------------------------|
| Napster Radio       | Choisissez une station de radio réseau<br>parmi la liste de stations fournies par<br>Napster.       |
| Search              | Utilisez le clavier à l'écran pour rechercher le nom voulu (artiste, album, etc.).                  |
| My Library          | Sélectionnez une plage parmi les<br>fichiers (artiste, album, etc.) ajoutés<br>sous « My Library ». |

FR

#### REMARQUE

- Si un contenu Napster est en cours de lecture, l'écran de lecture s'affiche.
- Pour retourner à l'écran principal, maintenez RETURN enfoncé.

### Utilisez les touches de curseur pour sélectionner un élément et appuyez sur ENTER.

Si un morceau ou une station radio est sélectionné, la lecture commence et l'écran de lecture s'affiche.

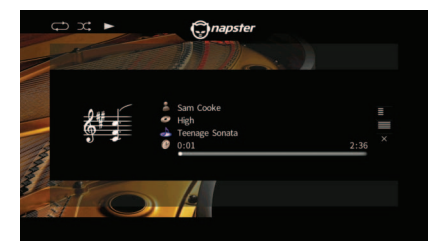

REMARQUE

- Pour revenir à l'écran précédent, appuyez sur RETURN.
- L'afficheur de la face avant affiche également des informations comme le titre des chansons. Chaque pression sur INFO change la catégorie d'information affichée.

# Écran Navigation

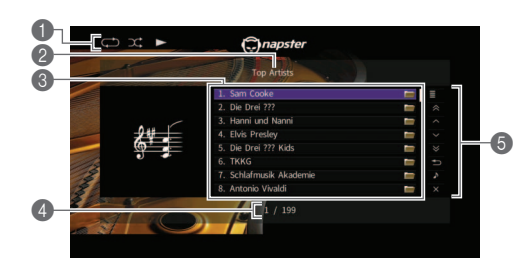

#### Témoins de statut

Ils affichent les réglages en cours pour une lecture aléatoire/ répétée ainsi que le statut de lecture en cours (lecture ou pause).

#### Nom de liste

#### S Liste de contenu

Affiche la liste du contenu de Napster. Utilisez les touches de curseur pour sélectionner un élément et appuyez sur ENTER pour confirmer la sélection.

#### 4 Numéro d'élément/total d'éléments

#### 6 Menu d'opération

Utilisez les touches de curseur pour sélectionner un élément et appuyez sur ENTER pour confirmer la sélection. Pour fermer le sous-menu, appuyez sur RETURN.

| Menu          | Sous-menu                  | Fonction                                                                           |
|---------------|----------------------------|------------------------------------------------------------------------------------|
| Utility       | Play                       | Lance la lecture du morceau/album sélectionné ou de la station radio.              |
|               | Add track to<br>My Library | Ajoute le morceau sélectionné dans<br>la liste à « My Library ».                   |
|               | Add album<br>to My Library | Ajoute l'album sélectionné dans la liste à « My Library ».                         |
|               | Add Radio to<br>My Library | Ajoute la station radio Napster<br>sélectionnée dans la liste à « My<br>Library ». |
| 1 Page Up     |                            | Accède à la page suivante ou précédente de la liste.                               |
| 1 Page Down   |                            |                                                                                    |
| 10 Pages Up   |                            | Accède à 10 pages en avant ou en arrière.                                          |
| 10 Pages Down |                            |                                                                                    |

| Menu     | Sous-menu | Fonction                                                                                                    |
|----------|-----------|----------------------------------------------------------------------------------------------------|
| Return   |           | Revient à la liste de niveau<br>supérieur.                                                                                 |
| Now Play | ying      | Passe à l'écran de lecture.                                                                                                |
| Screen ( | Dff       | Ferme l'affichage et affiche le fond<br>d'écran. Appuyez sur une des<br>touches d'opération de menu pour<br>le réafficher. |

#### REMARQUE

- En ajoutant vos contenus Napster favoris à « My Library », vous pouvez y accéder rapidement depuis ce dossier. Pour supprimer des contenus de « My Library », choisissez les éléments voulus dans ce dossier puis sélectionnez « Remove from My Library » sous « Utility ».
- · Les sous-menus disponibles sous « Utility » varient selon la liste.

# Ecran de lecture

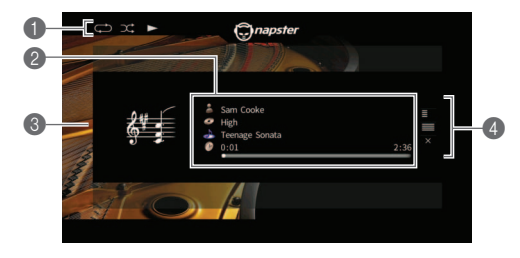

#### Témoins de statut

Ils affichent les réglages en cours pour une lecture aléatoire/ répétée ainsi que le statut de lecture en cours (lecture ou pause).

#### Informations de lecture

Affiche le nom de l'artiste, de l'album, le titre du morceau ainsi que la durée écoulée/totale.

Utilisez les touches de curseur pour choisir les informations à faire défiler.

#### Image d'album

#### Menu d'opération

Utilisez les touches de curseur pour sélectionner un élément et appuyez sur ENTER pour confirmer la sélection. Pour fermer le sous-menu, appuyez sur RETURN.

| Menu       | Sous-menu                  | Fonction                                                                                                    |
|------------|----------------------------|----------------------------------------------------------------------------------------------------|
| Utility    | Add track to<br>My Library | Ajoute la plage actuelle à<br>« My Library ».                                                                              |
|            | Add album<br>to My Library | Ajoute l'album actuel à « My Library ».                                                                                    |
| Browse     |                            | Passe à l'écran de navigation.                                                                                             |
| Screen Off |                            | Ferme l'affichage et affiche le fond<br>d'écran. Appuyez sur une des<br>touches d'opération de menu pour<br>le réafficher. |

#### REMARQUE

- lecture.
- Certaines fonctions de lecture ne sont pas disponibles pendant la lecture de chaînes de radio Napster.

### Réglages de lecture aléatoire/ répétée

Vous pouvez configurer les réglages de lecture aléatoire/répétée de contenus Napster.

- Lorsque « Napster » est sélectionné comme source d'entrée, appuyez sur OPTION.
- Voyez la section « Lecture de musique stockée sur des serveurs multimédias (PC/ NAS) » dans le « Mode d'emploi » pour savoir comment effectuer les réglages.

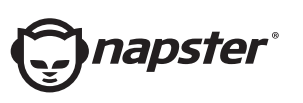

Napster et le logo Napster sont des marques déposées de Rhapsody International Inc aux États-Unis et dans d'autres pays.

> Manual Development Group © 2017 Yamaha Corporation

> > Published 02/2017 IP-A0

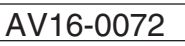